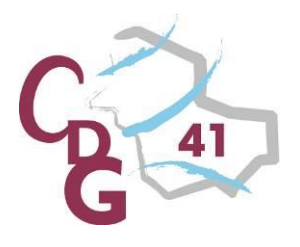

# Guide utilisateurs Emploi-Territorial

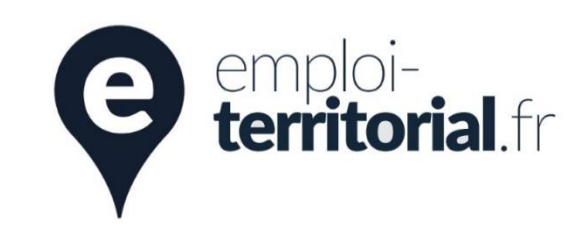

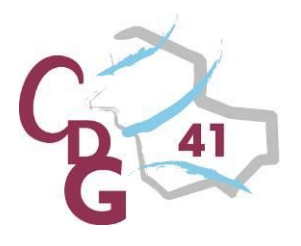

### Créer son espace personnel

Site internet : <u>https://www.emploi-territorial.fr</u>

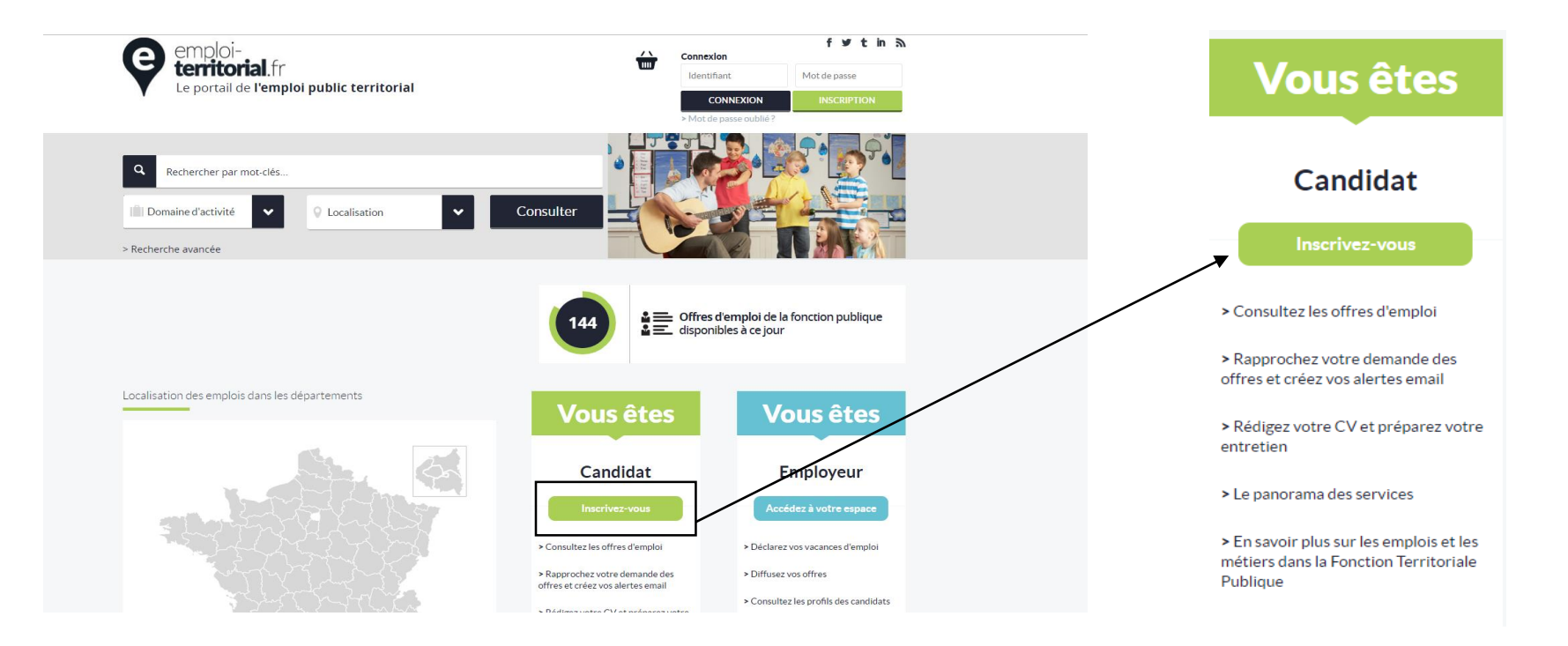

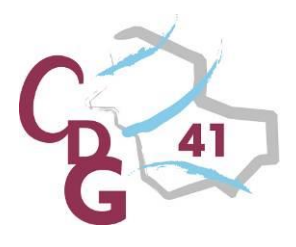

### Créer son espace personnel

| Identité                                               |                                                                                                    |
|--------------------------------------------------------|----------------------------------------------------------------------------------------------------|
| Monsieur      Madame                                   |                                                                                                    |
| Nom                                                    |                                                                                                    |
| Prénom                                                 | Renseignez les différents champs, puis cliquez sur<br>« validez l'inscription » afin de créer votre compte.           |
| Identifiants                                           |                                                                                                    |
| Votre adresse mail                                     | Vous allez recevoir un mail automatique avec un lien pour<br>activer votre compte (pensez à vérifier dans vos spams). |
| Mot de passe                                           |                                                                                                    |
| Confirmez votre mot de passe                           | informations personnelles pour être consultable par les                                                               |
| 46471 C                                                | d'emploi par mail.                                                                                                    |
| Entrez les caractères figurant sur l'image ci - dessus |                                                                                                    |
| Annuler Valider l'inscription                          |                                                                                                    |

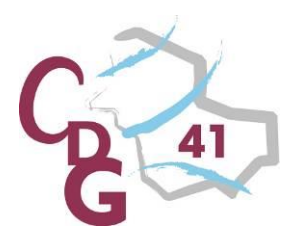

### Se connecter

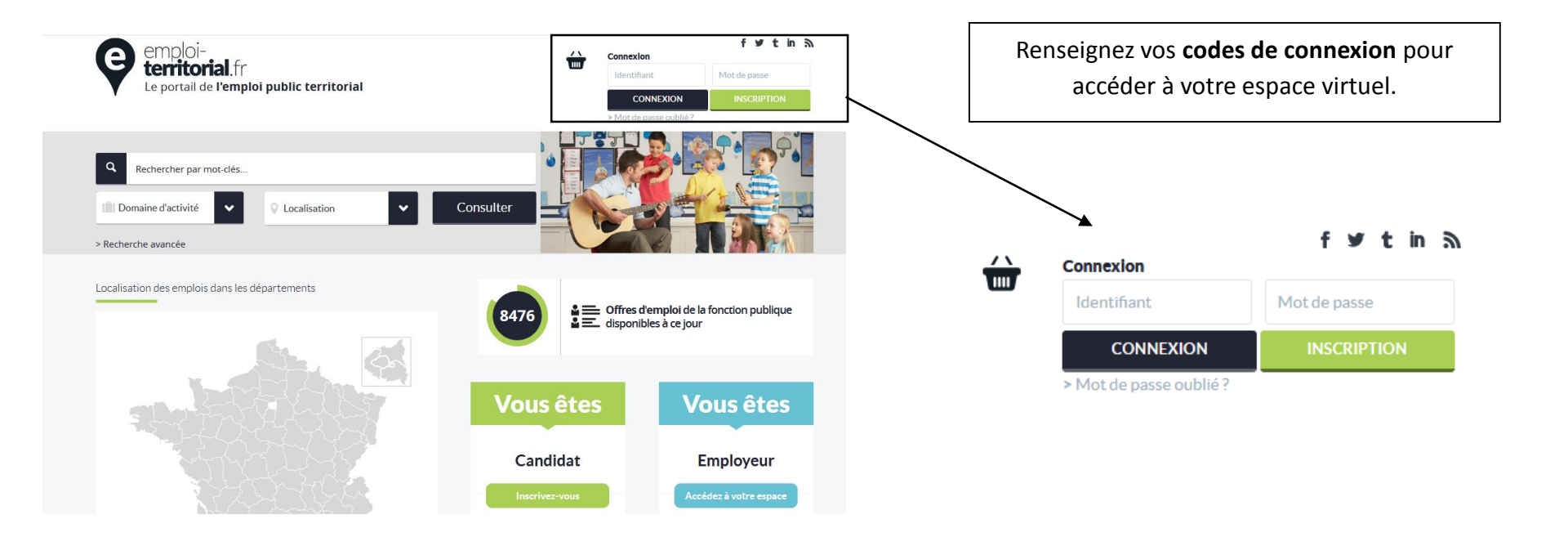

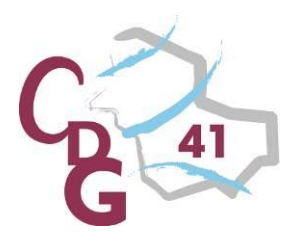

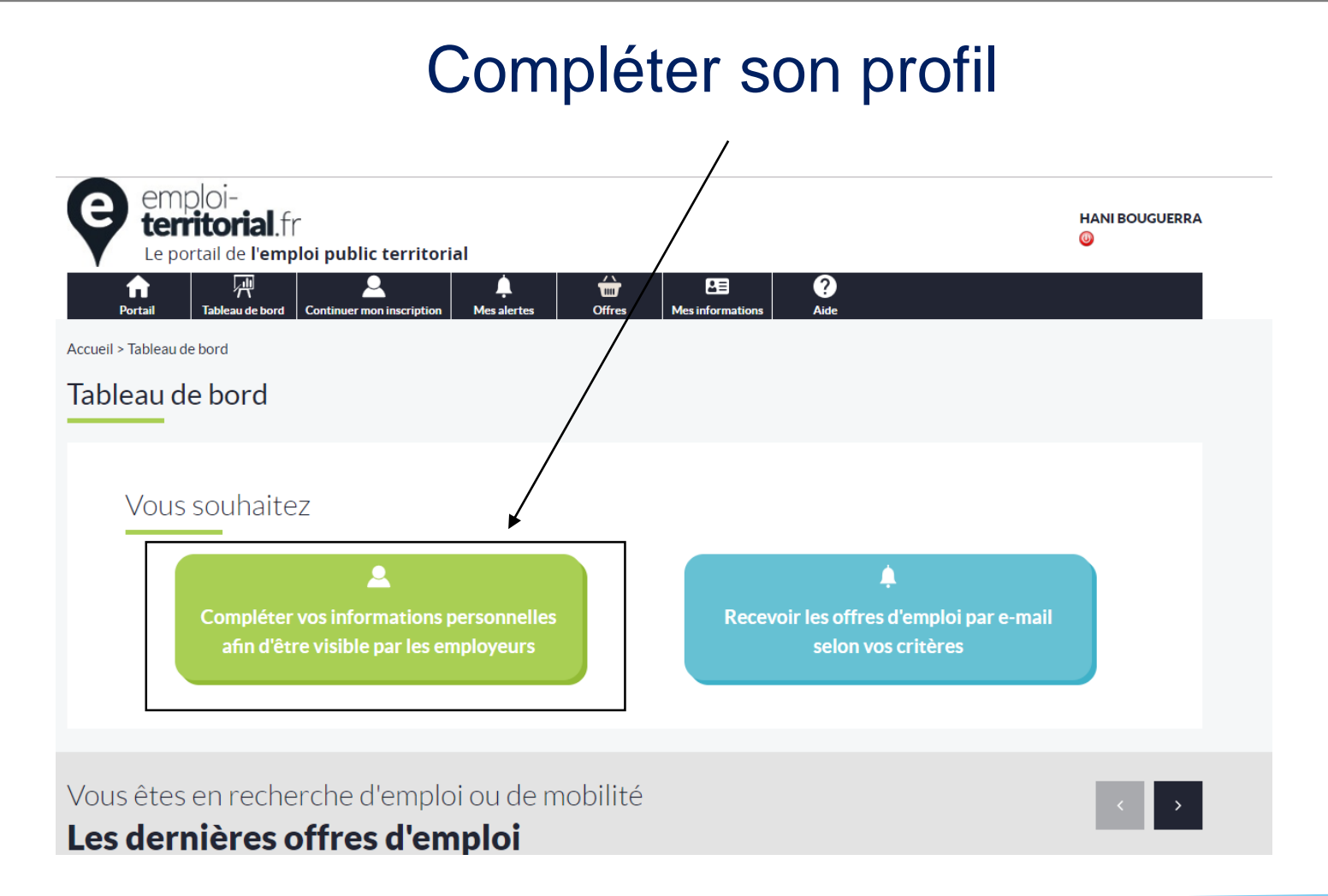

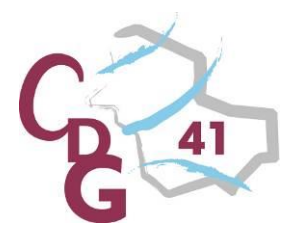

Informations

### Centre Départemental de Gestion de la Fonction Publique Territoriale de Loir-et-Cher

## Compléter son profil – Informations personnelles

Terminez de compléter vos informations en indiquant votre adresse postale, votre numéro de téléphone, votre date de naissance... Puis cliquez sur « enregistrer ».

| Civilite *                                                                                    |    |
|-----------------------------------------------------------------------------------------------|----|
| Madame 💙                                                                                      |    |
| Nom*                                                                                          |    |
| · · · · · · · · ·                                                                             |    |
| Nom de Naïssance *                                                                            |    |
|                                                                                               |    |
| Prénom *                                                                                      |    |
|                                                                                               |    |
| Réside en France *                                                                            |    |
| Oul O Non                                                                                     |    |
| Pays                                                                                          |    |
| FRANCE                                                                                        |    |
| Adresse personnelle en France *                                                               |    |
|                                                                                               |    |
| Code postal*                                                                                  |    |
|                                                                                               |    |
| Ville*                                                                                        |    |
|                                                                                               |    |
| Adresse courriel *                                                                            |    |
|                                                                                               |    |
| Je souhaite recevoir les offres d'emploi par courriel                                         |    |
| Téléphone principal *                                                                         |    |
| A. A. (A. (A. (A. (A. (A. (A. (A. (A. (A                                                      |    |
| Téléphone secondaire                                                                          |    |
|                                                                                               |    |
| Date de Naissance *                                                                           |    |
| 20/08/2993                                                                                    |    |
| Traisire d'un permis 📕 Conduite 🛛 Bateau 🗆 CACES                                              |    |
| Quel(s) permis de contuire                                                                    |    |
| B 18 arrs                                                                                     |    |
|                                                                                               |    |
| Si vous êtes reconnu travailleur handicapé et que vous souhaitez le signaler, cochez cette ca | se |

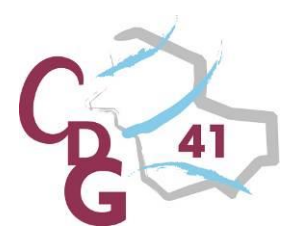

| Situation actuelle *                            |                                                                                   |
|-------------------------------------------------|-----------------------------------------------------------------------------------|
| Sélectionner une situation                      | Renseignez votre situation actuelle, niveau de                                    |
| eau scolarité *                                 | scolarité, vos diplômes, expérience<br>professionnelles et titres professionnels. |
| ectionner un niveau scolaire                    |                                                                                   |
| Viplôme(s) avec spécialité (max 600 caractères) |                                                                                   |
|                                                 | Cliquez sur enregistrer pour valider la                                           |
|                                                 | création de votre profil et passer à l'étape                                      |
|                                                 | suivante : créer votre/vos demande(s).                                            |
|                                                 |                                                                                   |
|                                                 |                                                                                   |
| .i.                                             |                                                                                   |
| f                                               |                                                                                   |
| itulaire d'un titre professionnel *             |                                                                                   |

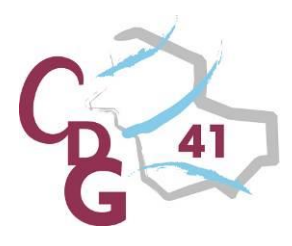

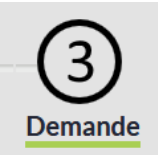

### Compléter son profil – Mes demandes

Une fois votre profil créé, vous accédez à la création de votre ou vos demandes (5 maximum) : si vous êtes **polyvalent** et que votre recherche porte sur différents domaines, **créez une demande par métier**, ce qui permettra d'optimiser votre profil et de le rendre plus attractif.

Le premier **métier** renseigné sera celui que les collectivités verront avant même de consulter les détails de votre profil. Il est donc vivement conseiller de faire figurer en tête de liste le métier où vous vos compétences sont avérées.

Assurez-vous que l'emploi recherché coïncide avec le **grade** et la **famille de métiers**.

Si vous êtes **mobile**, vous pouvez renseigner jusqu'à cinq régions et/ou cinq départements.

| 440668 - Fonctionnaire FPT                                                                                                    | ~                                                                          |
|----------------------------------------------------------------------------------------------------|----------------------------------------------------------------------------|
| Emploi recherché *                                                                                                    |                                                                            |
|                                                                                                    |                                                                            |
| Grade recherché *                                                                                                    |                                                                            |
| Adjoint administratif territorial                                                                                                    | ~                                                                          |
| Famille de métiers <sup>*</sup>                                                                                                    |                                                                            |
| Sélectionner une famille de métier                                                                                                    | ~                                                                          |
|                                                                                                    |                                                                            |
| Métier(s) recherché(s) *                                                                                                    |                                                                            |
| Métier(s) recherché(s) *<br>Séléctionner un métier                                                                                                    | ~                                                                          |
| Métier(s) recherché(s) *<br>Séléctionner un métier<br>Région(s) recherchée(s) *                                                                                                    | ~                                                                          |
| Métier(s) recherché(s) * Séléctionner un métier Région(s) recherchée(s) * Sélectionner 1 à 5 régions                                                                                                    | ~                                                                          |
| Métier(s) recherché(s) * Séléctionner un métier Région(s) recherchée(s) * Sélectionner 1 à 5 régions Département(s) recherché(s)                                                                                                    | ۲<br>۲                                                                     |
| Métier(s) recherché(s) * Séléctionner un métier Région(s) recherchée(s) * Sélectionner 1 à 5 régions Département(s) recherché(s) Seuls les départements dont le CDG est adhérent au site ww Si vous recherchez un emploi dans un département non adhérent | w.emploi-territorial.fr sont propo<br>t dans cette liste, veuillez contact |

Secteur(s) géographique(s) recherché(s)

Indifférent

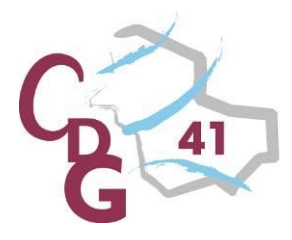

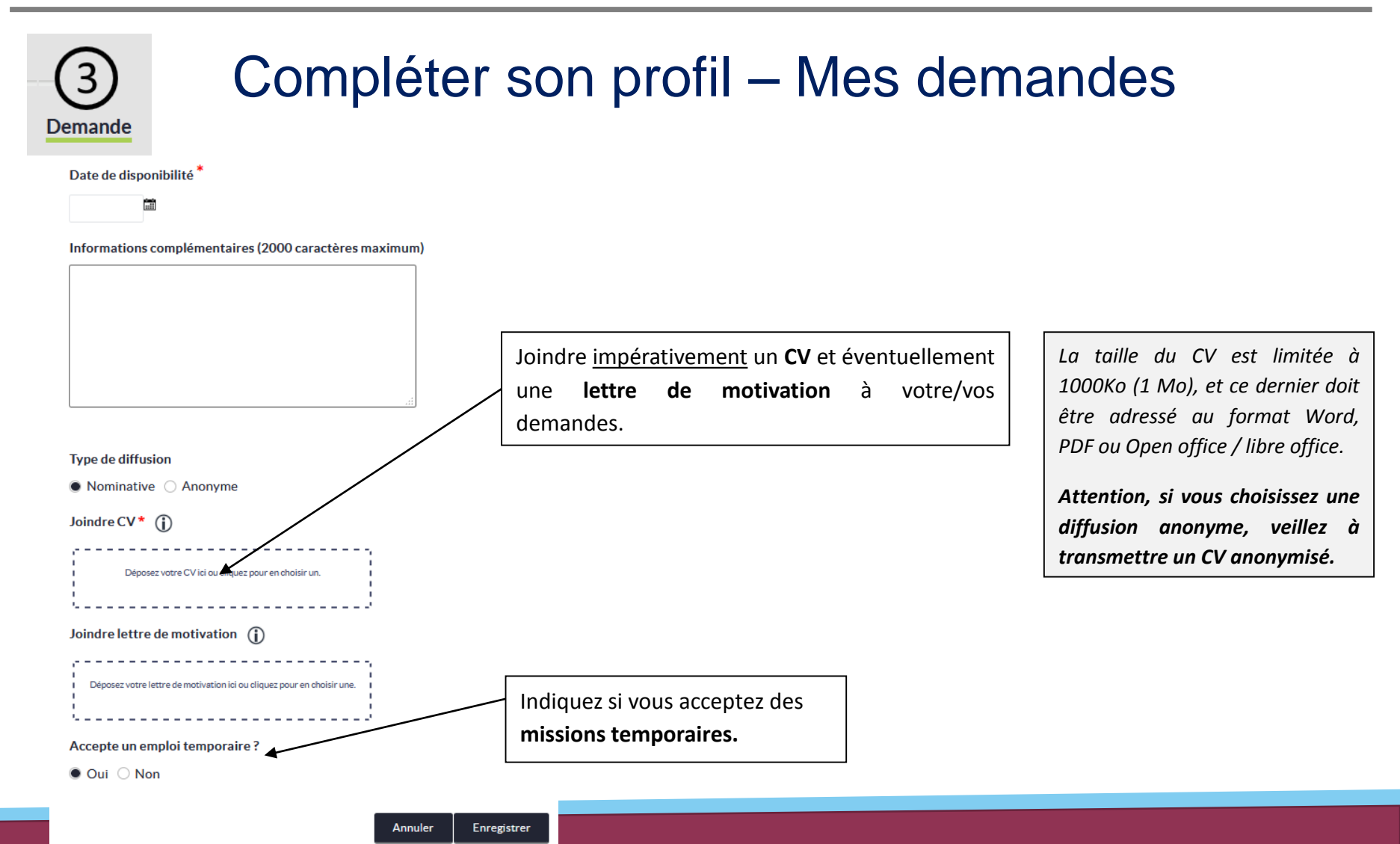

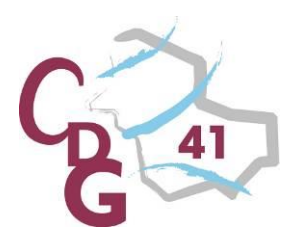

### Créer une alerte

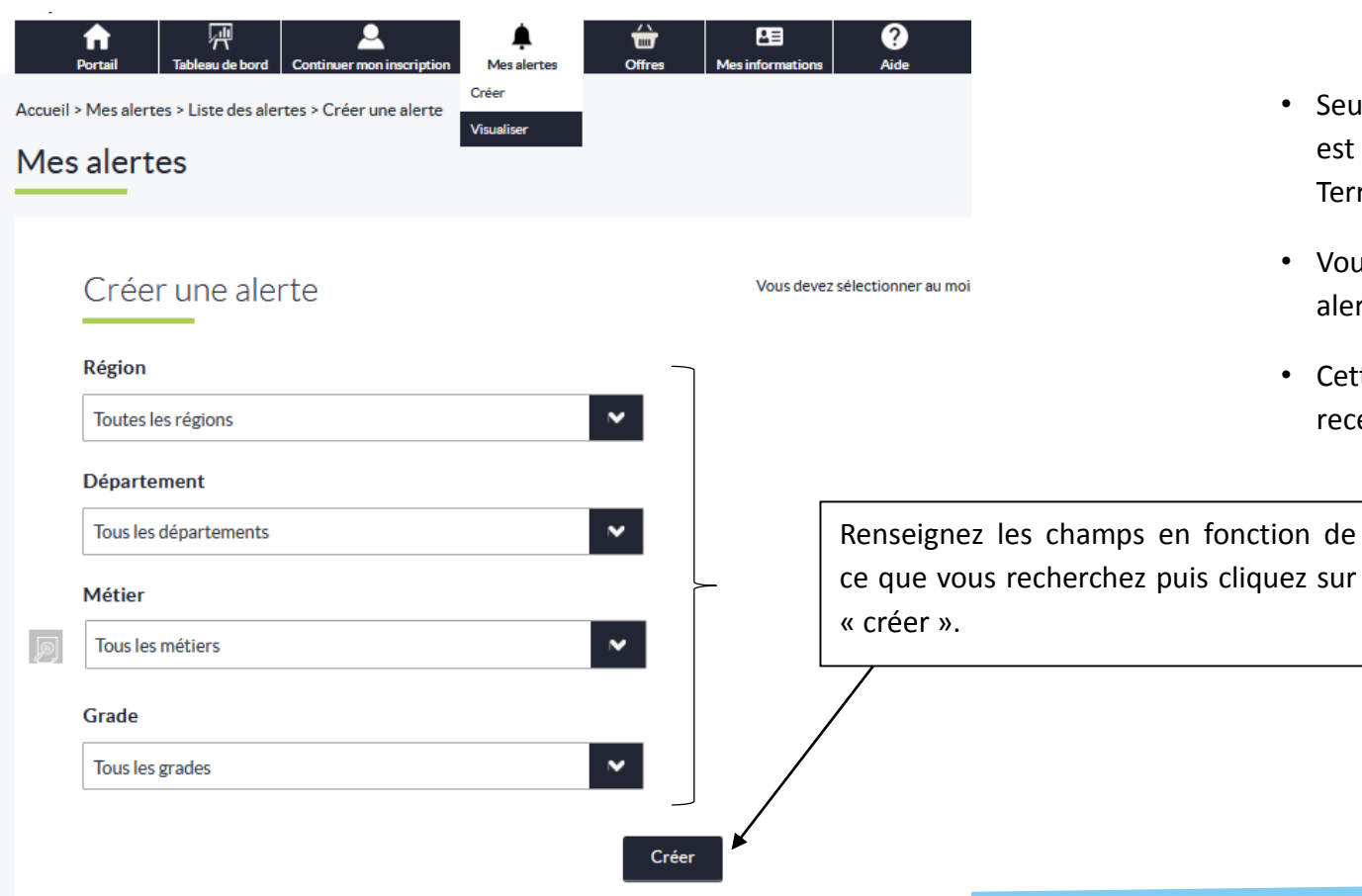

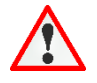

- Seuls les départements dont le CDG est adhérent au site Emploi Territorial sont proposés dans la liste;
- Vous avez la possibilité de créer 5 alertes maximum;
- Cette fonctionnalité permet de recevoir les alertes par mail.

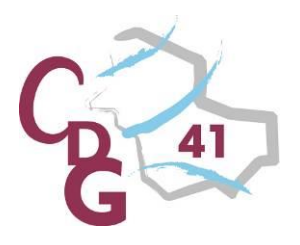

### Tableau de bord

|                                                                                                    | Mes profils N                              | les demandes Mes a                                                            | elertes Mes candidatures                                                           | Offres | Mes Informations   | Alde        |
|----------------------------------------------------------------------------------------------------|--------------------------------------------|-------------------------------------------------------------------------------|------------------------------------------------------------------------------------|--------|--------------------|-------------|
| Tableau de bord                                                                                                 |                                            |                                                                               |                                                                                    |        |                    |             |
| eau de bord                                                                                                    |                                            |                                                                               |                                                                                    |        |                    |             |
|                                                                                                    |                                            |                                                                               |                                                                                    |        |                    |             |
| Mes messages                                                                                                    |                                            |                                                                               |                                                                                    |        |                    |             |
|                                                                                                    |                                            |                                                                               |                                                                                    |        |                    |             |
|                                                                                                    | Non Lu                                     |                                                                               |                                                                                    | Total  |                    |             |
|                                                                                                    | 0                                          |                                                                               |                                                                                    |        |                    |             |
|                                                                                                    |                                            |                                                                               |                                                                                    |        |                    |             |
| Mes demandes                                                                                                    |                                            |                                                                               |                                                                                    |        |                    | +           |
|                                                                                                    |                                            |                                                                               |                                                                                    |        |                    |             |
| Numéro Emp                                                                                                    | ploi recherché                             | Date de saisie                                                                | Date de fin de validité                                                            | Etat   | Action             | (9)         |
|                                                                                                    |                                            |                                                                               |                                                                                    |        |                    |             |
| les demandes archiv                                                                                             | áac                                        |                                                                               |                                                                                    |        |                    |             |
| Mes demandes archiv                                                                                             | ées                                        |                                                                               |                                                                                    |        |                    |             |
| Mes demandes archive                                                                                            | ées<br>ché De                              | te de saisie                                                                  | Date de fin de validit                                                             |        | Etat Ac            | ction(s)    |
| Mes demandes archiv                                                                                             | ÉES<br>ché Da<br>Vou                       | te de saisie<br>is n'avez aucune demar                                        | Date de fin de validit<br>Ide archivée.                                            |        | Etat Ac            | tion(s)     |
| Mes demandes archiv                                                                                             | ées<br>ché Da<br>Vou                       | te de saísie<br>is n'avez aucune demar                                        | Date de fin de validit<br>de archivée.                                             |        | Etat Ac            | tion(s)     |
| Mes demandes archiv                                                                                             | ées<br>me pe<br>vou                        | te de saísie<br>is n'avez aucune demar                                        | Date de fin de validit<br>Ide archivée.                                            |        | Etat Ac            | τion(s)     |
| Mes demandes archiv<br>Numéro Emploi rechero<br>Mes candidatures en l                                           | ées<br>thé Da<br>Vou                       | te de valuie<br>is n'avez aucune deman                                        | Date de fin de validit<br>ide archivés.<br>andidature                              |        | Etat Ac            | tion(s)     |
| Mes demandes archiv<br>Numéro Emploi rechero<br>Mes candidatures en l<br>Intitulé offre                         | ées<br><del>mi Da</del><br>Vou             | te de saisie<br>13 n'avez aucune deman<br>Date de c<br>us n'avez postulé pour | Date de fin de validit<br>ide archivée.<br>andidature<br>aucun potte.              |        | Etat Ac<br>Réponse | tion(s)     |
| Mes demandes archiv<br>Numéro Emploi recher<br>Mes candidatures en l<br>Intitulé offre                          | ées<br>thé Da<br>Vou                       | te de salsie<br>is n'avez sucune demar<br>Dete de c<br>us n'avez postulé pour | Date de fin de validit<br>ide archivée.<br>andideture<br>aucun poste.              |        | Etat Ac            | tion(s)     |
| Mes demandes archiv<br>Numéro Emploi recher<br>Mes candidatures en l<br>Intitulé effre                          | ées<br>na pa<br>vou<br>ligne<br>vo         | te de saisie<br>is n'avez sucune demar<br>Dete de c<br>us n'avez pottulé pour | Date de fin de validit<br>ide archivée.<br>andideture<br>aucun poste.              | •      | Etat Ac            | tion(s)     |
| Mes demandes archiv<br>Numéro Emploi recher<br>Mes candidatures en l<br>Intitulé offre                          | ées<br>ni Da<br>Vou                        | te de saisie<br>s n'avez aucune demar<br>Dete de c<br>us n'avez postulé pour  | Date de fin de validit<br>ide archivée.<br>andidature<br>aucun poste.              |        | Etat Ac            | tion(s)     |
| Mes demandes archiv<br>Numéro Emploi recher<br>Mes candidatures en l<br>Intitulé offre<br>Mes alertes<br>Région | ées<br>thi Da<br>Vou<br>Vou<br>Département | te de saisie<br>is n'avez aucune deman<br>Date de c<br>us n'avez postulé pour | Date de fin de validit<br>ide archivée.<br>andidature<br>aucun poste.<br>étier Gri | de     | Etat Ac            | tion(s)<br> |

Différentes actions sont possibles :

- Envoyer des messages au gestionnaire
- Visualiser et/ou modifier vos profil(s) et demande(s)
- Créer, visualiser et/ou modifier les alertes
- Gérer vos candidatures en ligne
- Rechercher des offres

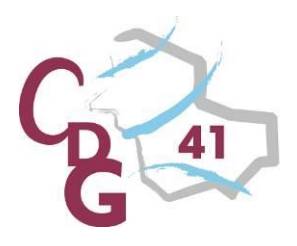

Indifférent

### Centre Départemental de Gestion de la Fonction Publique Territoriale de Loir-et-Cher

#### Consulter les offres d'emploi L≡ T IIII Offres Le site génère la liste des offres correspondant à Rechercher offres Recherche vos critères. Panier offres Possibilité de visualiser une offre en cliquant sur Région(s) bandeau, le Dans l'intitulé du poste ou en la téléchargeant au format $\sim$ Indifférent cliquez sur « offres » PDF. Département(s) puis « rechercher $\sim$ Indifférent offres ». Résultat de la recherche : 113 offres Secteur(s) géographique 101 , m $\sim$ Indifférent LE CONSEIL DEPARTEMENTAL 045-202001009175 Un Coordonnateur CRIP 45 Directeur territorial 16/01/2020 16/04/2020 DUI OIRET Domaine d'activité Renseignez 45-202001009189 Un Chef de projet statistiques et LE CONSEIL DEPARTEMENTAI Directeur territo 16/01/2020 16/04/2020 DU LOIRET ormatique Chargé d'opération administratif et votre/vos critère(s) Indifférent $\sim$ L'EPTRI OIRE Rédacteur 15/01/2020 15/04/2020 Chargé-e de communication LA COMMUNE DE SAINT JEAN Rédacteur 15/01/2020 15/04/2020 de recherche d'offres DE BRAYE Famille de métiers Adioint Administratif principal d LE SIIS DE LORCY / SCEAUX Adjoint adm. principal de 14/01/2020 14/04/2020 2ème classe d'emploi puis cliquez Indifférent $\sim$ Chargé e de mission SPRO (Service LE CONSEIL REGIONAL CENTRE Directeur territo 14/01/2020 14/04/2020 VAL DE LOIRE Régional de l'Orientation) sur recherchez. LE SIRIS D'ISDES / VANNES / VILLEMURLIN Adjoint adm. prir 09099 ADJOINT ADMINISTRATIF 09/01/2020 09/04/2020 1ère classe Sous famille de métiers Assistant administratif au centre Adjoint adm. principal de LA COMMUNE D'OLIVET 08/01/2020 08/04/2020 1ère classe Indifférent $\sim$ Adjoint adm. principal de LA COMMUNE DE BATILLY EN 45-202001009065 Adjoint administratif 07/01/2020 07/04/2020 PUISAVE 009032 adjoint administratif territorial LA COMMUNE DE SAINT FIRMIN Adjoint administrati 06/01/2020 06/04/2020 SUR LOIRE rétaire de mairie territorial Métier(s) 2045-202001002044) Chef fe de projet fonctionne LE CONSEIL REGIONAL CENTRE Directeur territoria 06/01/2020 06/04/2020 VAL DE LOIRE chives électroniques Indifférent $\sim$ 0045-202001009001 chargé.e de mission "Finances et LE CONSEIL REGIONAL CENTRE Directeur territoria 02/01/2020 02/04/2020 VAL DE LOIRE Temps de travail

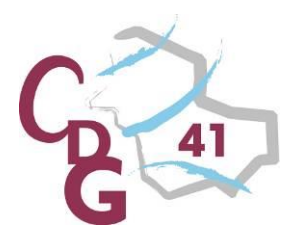

### Consulter les offres d'emploi

| A         A         E         E | res Mesinformations Aide        |                                               |
|----------------------------------------------------------------------------------------------------|---------------------------------|-----------------------------------------------|
| Retour Recherche                                                                                                    |                                 |                                               |
| Offre                                                                                                    |                                 |                                               |
| Accueil > Offres > Résultat de recherche > Offre                                                                                                    |                                 | Pour ajouter une offre<br>d'emploi au panier, |
| Synthèse de l'offre                                                                                                    | Localisation du lieu de travail | cliquez sur l'émoticône<br>en haut à gauche.  |
| Employeur                                                                                                    |                                 |                                               |
|                                                                                                    |                                 |                                               |
|                                                                                                    |                                 | Pour postuler à une offre d'emploi,           |
| Département de travail                                                                                                    |                                 | allez en bas de l'annonce dans la             |
| Secteur du lieu de travail                                                                                                    |                                 | partie « contact ».                           |
| Poste à pourvoir le                                                                                                    |                                 |                                               |
| Date limite de candidature                                                                                                    |                                 |                                               |
| Type de l'emploi                                                                                                    |                                 |                                               |